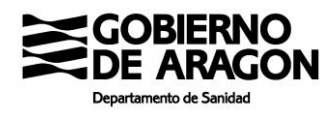

## <u>COMO SOLICITAR CITA PARA VACUNACIÓN COVID-19 (COLECTIVOS ESPECIALES – OFERTA</u> <u>VACUNACIÓN PRIMERA DOSIS FEBRERO)</u>

#### En la barra del navegador ponemos la dirección https://www.saludinforma.es/

Pinchamos en Cita primaria/especializada

| EINTERÉE     Orana domains domains     Orana domains domains     Orana domains     Orana domains | icitar cita en su centro dunatud.<br>la vacunación cova<br>la de de ciclaraco mresponsable para la mo<br>bre Radar COVO. | widad.                    |                                                 | 2                          | <b>V</b>                         |
|----------------------------------------------------------------------------------------------------|----------------------------------------------------------------------------------------------------|---------------------------|-------------------------------------------------|----------------------------|----------------------------------|
| Cita primaria / especial                                                                                                    | Izada Tarjeta sanitaria / PN / SMG                                                                                       | Cita para solicitud de Ci | (gve Cita para voluntados ant<br>ratamiento His | toria de atención primaria | Carrié de donante de l<br>lejdos |
|                                                                                                    | Informes Lista<br>Novedad                                                                                                | de espera quirúrgica      | <b>e</b> a                                      | Voluntades anticipadas     | U                                |

Aparecerá la siguiente pantalla, en la que hay que rellenar las celdas con el número de tarjeta sanitaria, el primer apellido y el texto que se indica en rojo y pinchar en "acceder"

| 🛡 Cita en atención primaria / especializada                                                                      |
|----------------------------------------------------------------------------------------------------|
|                                                                                                    |
| En este apartado usted podrá gestionar las citas de Atención primaria y consultar las de Atención especializada. |
| Para acceder a las gestiones de esta sección puede utilizar cualquiera de los siguientes métodos:                |
| <ul> <li>A Número de tarjeta sanitaria</li> </ul>                                                                |
| Certificado o DNI electrónico                                                                                    |
| Cl@ve     DNsetud                                                                                                |
| U PIN Salud                                                                                                    |
| 0 Assess mediante tarieta conitaria                                                                              |
|                                                                                                    |
| Número de tarjeta sanitaria                                                                                      |
| AR00000000X                                                                                                    |
| ¿Qué número debo introducir?                                                                                     |
| Primer apellido                                                                                                  |
| Primer apellido                                                                                                  |
| Rubielos de Mora, Lascellas-Ponzano, Torralbilla, Salas Altas, La Puebla de Valverde, Griegos, Hu                |
| Escriba el texto destacado                                                                                       |
| Cargar nuevo texto destacado                                                                                     |
|                                                                                                    |
| Acceder                                                                                                    |

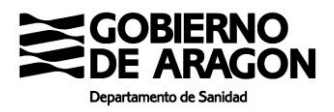

Nos aparecerá la siguiente pantalla en la que aparece la pestaña "Cita vacunación COVID" y pinchamos en ella

| A. Primaria | A. Especializada       | Renovación medicación        | Cita vacunación CO  | DVID      |
|-------------|------------------------|------------------------------|---------------------|-----------|
| ACTUALMEN   | ITE NO TIENE CIT       | AS PENDIENTES                |                     |           |
|             |                        |                              | Solicitar cita      |           |
|             |                        | Enviar po                    | or email            | Descargar |
|             | ión COVID-19           |                              |                     |           |
| Para consu  | Itar información sobre | e el proceso de vacunación ( | COVID pulsar aquí 🕑 |           |
|             |                        |                              |                     |           |

#### Pinchamos en "Solicitar cita"

|                 | A. Especializada      | Renovación medicación         | Cita vacunación (   | COVID                                                  |
|-----------------|-----------------------|-------------------------------|---------------------|--------------------------------------------------------|
| En este apartad | o usted puede solicit | ar cita para la vacunación de | COVID-19 o consulta | tar los detalles de esta si ya dispone de una.<br>cita |
|                 |                       | Enviar po                     | or email            | Descargar                                              |
| <u>ب</u>        | ión COVID-19          |                               |                     |                                                        |

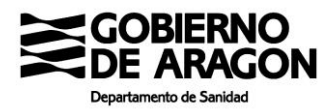

## Nos ofrece los siguientes centros de salud. Elegimos uno y pinchamos en "continuar"

| >> Vacunación COVID-19: Seleccione una opción    |           |
|--------------------------------------------------|-----------|
| Vacunación COVID en CS LAS FUENTES NORTE         | ۲         |
| Vacunación COVID en CS ALCAÑIZ                   | 0         |
| Vacunación COVID en CENTRO DE SALUD DE BARBASTRO | 0         |
| Vacunación COVID en CS BOMBARDA                  | 0         |
| Vacunación COVID en CS ALMOZARA (NUEVO)          | 0         |
| Vacunación COVID en CS CALATAYUD RURAL           | 0         |
| Vacunación COVID en CS ALMOZARA (NUEVO)          | 0         |
| Vacunación COVID en CS LAS FUENTES NORTE         | 0         |
| Vacunación COVID en CS BOMBARDA                  | 0         |
| Vacunación COVID en CS PIRINEOS                  | 0         |
| Vacunación COVID en CS ENSANCHE                  | 0         |
| Atrás                                            | Continuar |

Seleccionamos en el calendario el día que nos ofrece (tenga en cuenta que la primera dosis hay que solicitarla en los días que quedan del mes de febrero) y pinchamos en "continuar"

|    |    | Febr | ero 2021 |    |    |    |    |    | Mar | zo 2021 |    |    |    |
|----|----|------|----------|----|----|----|----|----|-----|---------|----|----|----|
| L  | м  | X    | J        | v  | S  | D  | L  | м  | x   | J       | V  | S  | D  |
| 1  | 2  | 3    | 4        | 5  | 6  | 7  | 1  | 2  | 3   | 4       | 5  | 6  | 7  |
| 8  | 9  | 10   | 11       | 12 | 13 | 14 | 8  | 9  | 10  | 11      | 12 | 13 | 14 |
| 15 | 16 | 17   | 18       | 19 | 20 | 21 | 15 | 16 | 17  | 18      | 19 | 20 | 21 |
| 22 | 23 | 24   | 25       | 26 | 27 | 28 | 22 | 23 | 24  | 25      | 26 | 27 | 28 |
|    |    |      |          | _  |    |    | 29 | 30 | 31  |         |    |    |    |

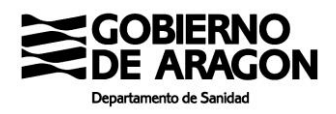

# Nos ofrece elegir horario para la primera y segunda dosis. Elegimos lo que nos interese y pinchamos en "confirmar"

| Vacunación COVIE<br>CS ALMOZARA (NU | )<br>JEVO) (ZARAGOZA) |              |  |       |  |
|-------------------------------------|-----------------------|--------------|--|-------|--|
| 1ª DOSIS                            |                       |              |  |       |  |
| 22/02/2021                          | 16:12                 | ~            |  |       |  |
| 2ª DOSIS                            |                       |              |  |       |  |
| 03/05/2021                          | 16:14                 | ~            |  |       |  |
| 05/05/2021                          |                       | ~            |  |       |  |
| 06/05/2021                          |                       | $\sim$       |  |       |  |
| 07/05/2021                          |                       | ~            |  |       |  |
| 10/05/2021                          |                       | $\sim$       |  |       |  |
| 12/05/2021                          |                       | $\sim$       |  |       |  |
| 13/05/2021                          |                       | $\sim$       |  |       |  |
| 14/05/2021                          |                       | $\checkmark$ |  |       |  |
|                                     |                       |              |  |       |  |
|                                     |                       |              |  | A 1 1 |  |

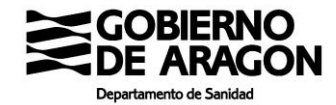

### Y ya tenemos las citas para nuestra vacunación COVID 19

| A. Primaria         | A. Especializada                              | Renovación medicació | on Cita vacunación | COVID              |          |
|---------------------|-----------------------------------------------|----------------------|--------------------|--------------------|----------|
| SUS CITAS D         | E VACUNACIÓN                                  | COVID SON:           |                    |                    |          |
| Fecha               | Actividad                                     |                      | Centro             |                    |          |
| Día y hora 1ª dosis | Admon vacuna CO                               | VID 1ª dosis         | Centro de Salud o  | que le corresponde | Detalles |
| Día v hora 2ª dosis | Admon vacuna CO                               | VID 2ª dosis         | Centro de Salud o  | que le corresponde | Detalles |
| Vacuna<br>Para cons | <u>ción COVID-19</u><br>ultar información sob | Enviar               | por email          | Descargar          |          |